# WEB 履歴書の入力方法および入力例

# WEB 履歴書入力方法について

WEB 履歴書はマイナビ看護学生のフォーマットとなります。そのためマイナビ看護学生への登録をされていない方は、まずマイナビ看護学生への会員登録が必要です。会員登録後、WEB 履歴書の入力ができるようになります。

### ■マイナビ会員登録がまだの方

マイナビ看護学生に登録をされていない方は、まずマイナビ看護学生の会員登録をしてください。

マイナビ看護学会員情報登録入力ページ(登録がまだの方のみ) https://nurse.mynavi.jp/student/users/index

# ■マイナビ会員登録が済まれた方(すでに登録済みの方)

マイナビ会員登録をされた方は、各回応募受付期間・応募資格の「学校法人兵庫医科大学 WEB 履歴書」の URL を開 き「入力する」を押した後、ログインしてください。 ※すでにログインしている場合は、「入力する」を押すとそのまま WEB 履歴書のページが開きます。

- ① WEB 履歴書へ添付が必要なものは以下です。
  - ·顔写真
  - ·各種証明書

#### ≪新卒≫2026年3月卒業見込者(※就業経験がない既卒者は、新卒の提出書類・受付期間で応募してください)

- ・成績証明書(新卒者は 2024 年度後期の成績が記載されたもの)
- ·卒業(見込)証明書
- ・保健師、助産師、看護師の免許証写し(有資格者のみ)
- ≪既卒≫有資格者(※就業経験がある者)
  - ·卒業証明書
  - ・保健師、助産師、看護師の免許証写し

※WEB 履歴書に添付の各種証明書は、

コピー機等のスキャンを利用し、PDF にてアップロードしてください。(写真撮影した証明書の添付は不可)

封筒に入っており「厳封」となっている場合は、WEB 履歴書の「提出証明書伝達事項欄」にチェックの上、人事部病院人事 課宛に郵送してください。

※卒業見込証明書が揃わない場合、WEB 履歴書の「提出証明書伝達事項欄」を確認の上指示に従ってください。

※大学院に進学している方・希望する職種が助産師の方は、看護師免許取得のための教育機関の「卒業証明書」「成績証明 書」も併せて WEB 履歴書にアップロードしてください。

- ② 入力途中で「一時保存」ができます。一時保存した場合は、まだ提出が完了しておりません。ページを離れる場合は、「マイナビ看護学生ログイン>マイページ>活動履歴」から WEB 履歴書情報を提出してください。
- ③ 一時保存ができますが、提出は一回限りです。必ず最終確認をして「提出する」を押してください。
- ④ 提出済の WEB 履歴書は、「マイナビ看護学生ログイン>マイページ>活動履歴」より確認できます。

※注:WEB 履歴書提出後、マイナビ看護学生の会員情報で住所などを変更しても、提出したWEB 履歴書には反映されませんのでご注意ください。 また、マイナビ看護学生内のメッセージでのお問い合わせにはお答えできませんので、ご了承のほどよろしくお願いします。

|                                                                                                    | お気に入り 兵庫花子さん                                |
|----------------------------------------------------------------------------------------------------|---------------------------------------------|
| 水火、マーノし有護字生     病院検索、     先輩情報、     合同説明会、       ホーム > WEB提出物等入力                                                                                                    | お役立ち 🗙 💦 マイページ 🗸                            |
| WEB履歴書記入例 WEB提出物等入力                                                                                                    |                                             |
| 病院に提出するWEB提出物情報を登録します。<br>項目名に 💩 が付記されているものは回答の際に必須の情報です。必ずご記入ください。<br>個人情報保護のため、接続している画面に有効期限を設けています(1時間)。<br>ご入力に時間がかかる場合は、メモ帳などを使って予めご入力内容を作成しておき、登録時に入力欄へ情報を貼り付けてご利用<br>と便利です。<br>草彅や山崎、高木といった環境依存文字は文字化けする可能性がございますのでご認識の上WEB提出物を提出ください。<br>WEB提出物等の                                                                                                    | 使い方                                         |
| 基本情報                                                                                                    |                                             |
| <ul> <li>         部写真         ・の              「写真添付             「写真添付               「写真添付               「のの回転する                  「のの回転する                 のの回転する                 のの回転する                 のの回転する                 ののの回転する                 のの回転する                 のの回転する                 のの回転する                 ののの回転する                 ののの回転する                 ののの回転しておさえ                 ののの回転しておさる                 ののの回転しておさる                 のののののの                 のののののののののからなのまま。                 ののののののののからなのまま。                 のののののののからなのまま。                 ののののののからなのまま。                 のののののののからなのもまま                ののののののののからなのもまま                ののののののからなるとのまま。                ののののののからなのもまま                のののののののののからなとのとのののの                のはしてのののののからなるとの                 のたしてなののののののからなるとの                 のたしてならる                 ののののののからなるのを</li></ul> | さい。<br>変更と<br>」を<br>。<br>アップ                |
| 氏名 必须 姓 兵庫 名 花子 旧漢字につ                                                                                                    | ついて                                         |
| 書類選考を通過された方へ(<br>フリガナ ※源 姓カナ とョウゴ 』にて通知します。必ず「jinzaiの<br>のメールが居くようご自身で話                                                                                                    | の試験案内は、メール<br>@hyo-med.ac.jp」から<br>設定してください |
|                                                                                                    |                                             |
| 生年月日 必須 2025 ~ 年 1 ~ 月 1 ~ 日                                                                                                    |                                             |
| メールアドレス 必須 0000@000.00.00                                                                                                    |                                             |
|                                                                                                    | いたします。                                      |
| 郵便番号 ⊗須 6638501 (半角数字・ハイフンなし) 郵便番号がわからない方は<br>こちら                                                                                                    |                                             |
| <sup>住所 (漢字)</sup><br>(漢字)<br>(注)<br>(漢字)<br>(注)<br>(注)<br>(注)<br>(注)<br>(注)<br>(注)<br>(注)<br>(注                                                                                                    | てください。<br>電話でも結構で                           |
| 住所 (カタカナ) 必須 ヒョウゴケンニシノ ヤシム コカウテョウ リシスチ                                                                                                    |                                             |
|                                                                                                    |                                             |

|                  | 郵便番号                           | 必須 6638503                                             | L                                                                                                    | (半)                                 | 勇数字・                                             | ハイフンなし) 郵便番号がわから<br>こちら                                                                                                    | ない方は                                                                  |
|------------------|--------------------------------|--------------------------------------------------------|----------------------------------------------------------------------------------------------------|-------------------------------------|--------------------------------------------------|----------------------------------------------------------------------------------------------------|-----------------------------------------------------------------------|
|                  | 住所(漢字)                         | 必須 兵庫県 萨                                               | 西宮武庫川明                                                                                                    | 町 1 — 1                             |                                                  |                                                                                                    | ] 15文字                                                                |
| 緊急連絡先の<br>住所以外に追 | D住所<br>車絡先がある場合はり              | 別の住所を                                                  | ケンニシノ                                                                                                    | <i>ヽ</i> ミヤシ <i>L</i>               | コガワ                                              | ?チョウ                                                                                                    | 19文字                                                                  |
| へしてくたる<br>にない場合に | さい。<br>は、同じ住所を記入               | してくださ                                                  | 543                                                                                                    | (                                   | 半角数字                                             | ・ハイフンなし)                                                                                                    | -                                                                     |
| 緊急連絡先の<br>定電話また  | D電話番号<br>は、ご家族等の携帯             | 番号をご記                                                  |                                                                                                    |                                     |                                                  |                                                                                                    |                                                                       |
| くたさい。            |                                |                                                        | :                                                                                                    | 無                                   |                                                  |                                                                                                    |                                                                       |
|                  | 配偶者扶養義務                        | 必須 〇 有                                                 |                                                                                                    | 無                                   |                                                  |                                                                                                    |                                                                       |
|                  | 扶養家族(配偶者除く)                    |                                                        | A                                                                                                    |                                     |                                                  |                                                                                                    |                                                                       |
|                  |                                | 学歴に                                                    | は高等                                                                                                    | 学校之                                 | ∖学                                               | より入力してくだ                                                                                                    | さい。                                                                   |
|                  | 学歴                             |                                                        |                                                                                                    |                                     |                                                  |                                                                                                    |                                                                       |
|                  | 学歴                             | 2019                                                   | ~ 年                                                                                                    | 4 🗸                                 | 月                                                | ○○県立○○高等学校 入学                                                                                                    | 13文字                                                                  |
|                  |                                | 2022                                                   | ~ 年                                                                                                    | 3 🗸                                 | 月                                                | ○○県立○○高等学校 卒業                                                                                                    | 13文字                                                                  |
|                  |                                | 2022                                                   | ~ 年                                                                                                    | 4 🗸                                 | 月                                                | ○○大学 入学 (看護学科)                                                                                                    | 13文字                                                                  |
|                  |                                | 2026                                                   | ~ 年                                                                                                    | 3 🗸                                 | 月                                                | ○○大学 卒業見込み(看護学科                                                                                                    | 斗) 16文字                                                               |
|                  |                                |                                                        | ~ 年                                                                                                    | ~                                   | 月                                                |                                                                                                    | 0文字                                                                   |
|                  |                                |                                                        | ~ 年                                                                                                    | ~                                   | 月                                                |                                                                                                    | 0文字                                                                   |
|                  |                                |                                                        | ~ 年                                                                                                    | ~                                   | 月                                                |                                                                                                    | 0文字                                                                   |
|                  |                                |                                                        |                                                                                                    |                                     |                                                  |                                                                                                    |                                                                       |
|                  | 職歴 ※職歴がある方のみ入力して下              | 職務<br>職歴<br>職歴                                         | 経験が<br>は職務<br>を入力                                                                                                    | ない<br>経験<br>して                      | 場合<br>が<br>あ<br>く<br>た                           | iは、なしと人力し<br>うる場合は、これま<br>ごさい。                                                                                                    | てください<br>でのすべて                                                        |
|                  | <b>職歴</b> ※職歴がある方のみ入力して下<br>職歴 | 職務<br>職歴<br>職歴                                         | 経験が<br>は職務<br>を入力<br>〜 <sup>年</sup>                                                                                                    | ない<br>経験<br>して                      | 場合<br>が<br>ま<br>く<br>た                           | iは、なしと入力し<br>る場合は、これま<br>ざい。                                                                                                    | てください<br>でのすべて<br><sup>2文字</sup>                                      |
|                  | <b>職歴</b> ※職歴がある方のみ入力して下<br>職歴 | 職務<br>職歴<br>職歴<br>2025                                 | 経験が<br>は職務<br>を入力<br>~ <sup>年</sup>                                                                                                    | ない<br>経験<br>して<br>4 ~               | 場合<br>がく<br>月<br>月                               | iは、なしと入力し<br>る場合は、これま<br>さい。<br><sup>なし</sup>                                                                                                    | てください<br>でのすべて<br><sup>2文字</sup>                                      |
|                  | <b>職歴</b> ※職歴がある方のみ入力して下<br>職歴 | 職務<br>職歴<br>職歴<br>2025<br>2025                         | 経験が<br>は職務<br>を入力<br>シ<br>年<br>、<br>年                                                                                                    | ない<br>経験<br>して<br>4 ~<br>3 ~        | 場合<br>あた<br>」<br>月<br>月                          | iは、なしと入力し<br>る場合は、これま<br>さい。<br>なし<br>〇〇病院 常勤 (NICU、小児科)                                                                                                    | てください<br>でのすべて<br><sup>2文字</sup><br>17文字                              |
|                  | <b>職歴</b> ※職歴がある方のみ入力して下<br>職歴 | 職務<br>職歴<br>職歴<br>2025 2025                            | 経験が<br>はた<br>本<br>本<br>本<br>本<br>年<br>、<br>年<br>、<br>年<br>、<br>年<br>、<br>年<br>、<br>年<br>、<br>、<br>、<br>、<br>、<br>、<br>、<br>、<br>、<br>、<br>、<br>、<br>、 | ない<br>経験<br>して<br>4 ~<br>4 ~        | 場合<br>が<br>く<br>」<br>月<br>月<br>月<br>月            | 「は、なしと入力し<br>る場合は、これま<br>さい。<br>なし<br>〇〇病院 常勤 (NICU、小児科)<br>〇〇病院 退職<br>〇〇クリニック アルバイト (P                                                                               | てください<br>でのすべて<br>2文字<br>17文字<br>7文字<br>9科外来) 19文字                    |
|                  | <b>職歴</b> ※職歴がある方のみ入力して下<br>職歴 | 職務<br>職歴<br>電歴<br>2025<br>2025<br>2025<br>2025<br>2025 | 経験が<br>務<br>税<br>入<br>(年<br>(年<br>(年))<br>(年))<br>(年))<br>(年))<br>(年))<br>(年))<br>(                                                                   | ない<br>経験<br>して<br>4 ~<br>3 ~<br>3 ~ | 場合<br>がく<br>月<br>月<br>月<br>月<br>月                | <ul> <li>「は、なしと入力しる場合は、これまうし。</li> <li>る場合は、これまうし。</li> <li>なし</li> <li>○病院 常勤 (NICU、小児科)</li> <li>○の病院 退職</li> <li>○つクリニック アルバイト (P</li> <li>○つクリニック 退職予定</li> </ul> | てくださし<br>でのすべて<br>2文字<br>17文字<br>の利外来)<br>19文字<br>12文字                |
|                  | 職歴 ※職歴がある方のみ入力して下<br>職歴        | 職務<br>職歴<br>電池<br>2025<br>2025<br>2025<br>2026         | 経<br>験<br>職<br>入<br>本<br>年<br>年<br>年<br>年<br>年<br>年<br>年<br>年<br>年                                                                                    | ない<br>経験<br>して<br>4 ~<br>3 ~<br>3 ~ | 場合<br>がく<br>月<br>月<br>月<br>月<br>月<br>月<br>月<br>月 | <ul> <li>「は、なしと入力し<br/>る場合は、これま<br/>さい。</li> <li>なし</li> <li>○の病院 常勤 (NICU、小児科)</li> <li>○○の病院 退職</li> <li>○○クリニック アルバイト (P</li> <li>○○クリニック 退職予定</li> </ul>          | てください<br>でのすべて<br>2文字<br>17文字<br>7文字<br>19科外来)<br>19文字<br>12文字<br>0文字 |

| Ł                                                                            | _ `資格・免許は看護・医療系の資格のる<br>- 看護師、保健師、助産師の有資格者<br>- 番号も入力してください。                  | み記入。<br>は、免許 |
|------------------------------------------------------------------------------|-------------------------------------------------------------------------------|--------------|
| <b>格・免許</b> ※「取得」、「取得見込み」                                                    | 0.                                                                            |              |
| 資格・免許                                                                        | 2026 🗸 年 4 🗸 月 🔵 取得 🔘 取得見込み                                                   |              |
|                                                                              | 看護師                                                                           | 3文字          |
|                                                                              | 2026 🗸 年 4 🗸 月 🔵 取得 🧿 取得見込み                                                   |              |
|                                                                              | 保健師                                                                           | 3文字          |
|                                                                              | 2020 🗸 年 4 🗸 月 🔿 取得 🔿 取得見込み                                                   |              |
|                                                                              | 看護師 免許番号123456                                                                | 14文字         |
|                                                                              | ◆ 年 ◆ 月 ○ 取得 ○ 取得見込み                                                          |              |
|                                                                              |                                                                               | 0文字          |
|                                                                              | ◆ 年 ◆ 月 ○ 取得 ○ 取得見込み                                                          |              |
|                                                                              |                                                                               | 0文字          |
|                                                                              | ◆ 年 ◆ 月 ○ 取得 ○ 取得見込み                                                          |              |
|                                                                              |                                                                               | 0文字          |
|                                                                              | ◆ 年 ◆ 月 ○ 取得 ○ 取得見込み                                                          |              |
|                                                                              |                                                                               | 0文字          |
|                                                                              | ◆ 年 ◆ 月 ○ 取得 ○ 取得見込み                                                          |              |
|                                                                              |                                                                               | 0文字          |
|                                                                              |                                                                               |              |
|                                                                              | 戻る 一時保存する                                                                     |              |
| ページを離れる                                                                      | 一時保存した場合は、まだ提出が完了しておりません。<br>5場合は、マイページ>活動履歴からWEB提出物情報を提出してください。              |              |
|                                                                              | 希望する職種を選択してください。                                                              |              |
|                                                                              |                                                                               |              |
| 希望する職種を選択してくだ 必須<br>さい                                                       | <ul> <li>○ 看護師</li> <li>○ 助産師(採用職種が看護師となり、看護師業務からスタートしていだく場合があります)</li> </ul> | いた<br>クリアする  |
| A:卒業する(した)看護師・ <sub>必須</sub><br>助産師学校名 B:修業年限<br>C:卒業時の在籍年数(予定)<br>を記入して下さい  |                                                                               |              |
| 入力 例 1 ⇒ A:○○大学 B:4<br>年 C:4年 例2⇒A:○○専<br>門学校 B:3年 C:3年 例3<br>⇒A:○○助産学校 B:1年 |                                                                               |              |
| C:1年                                                                         | 全角100文字以内                                                                     | 0文号          |

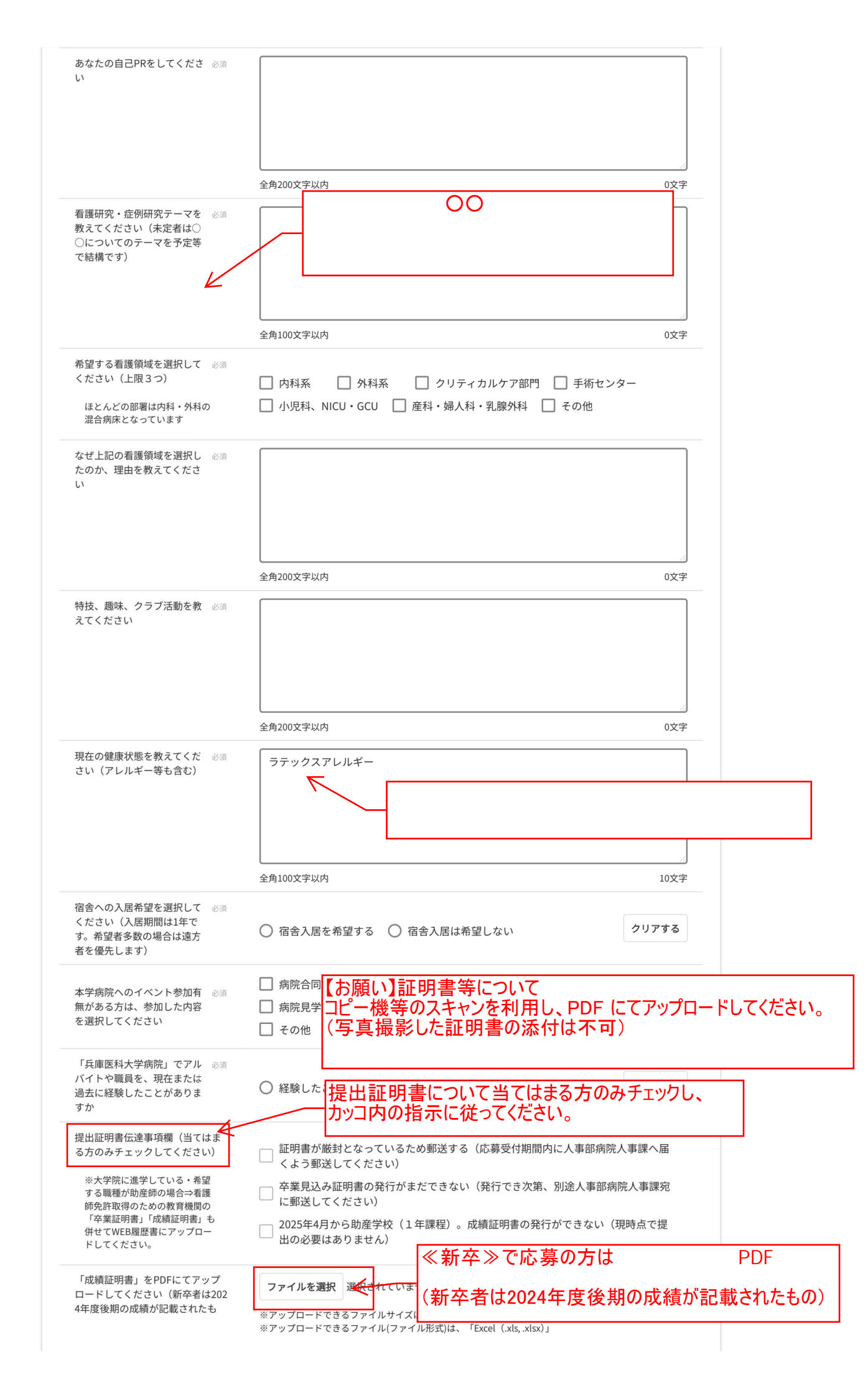

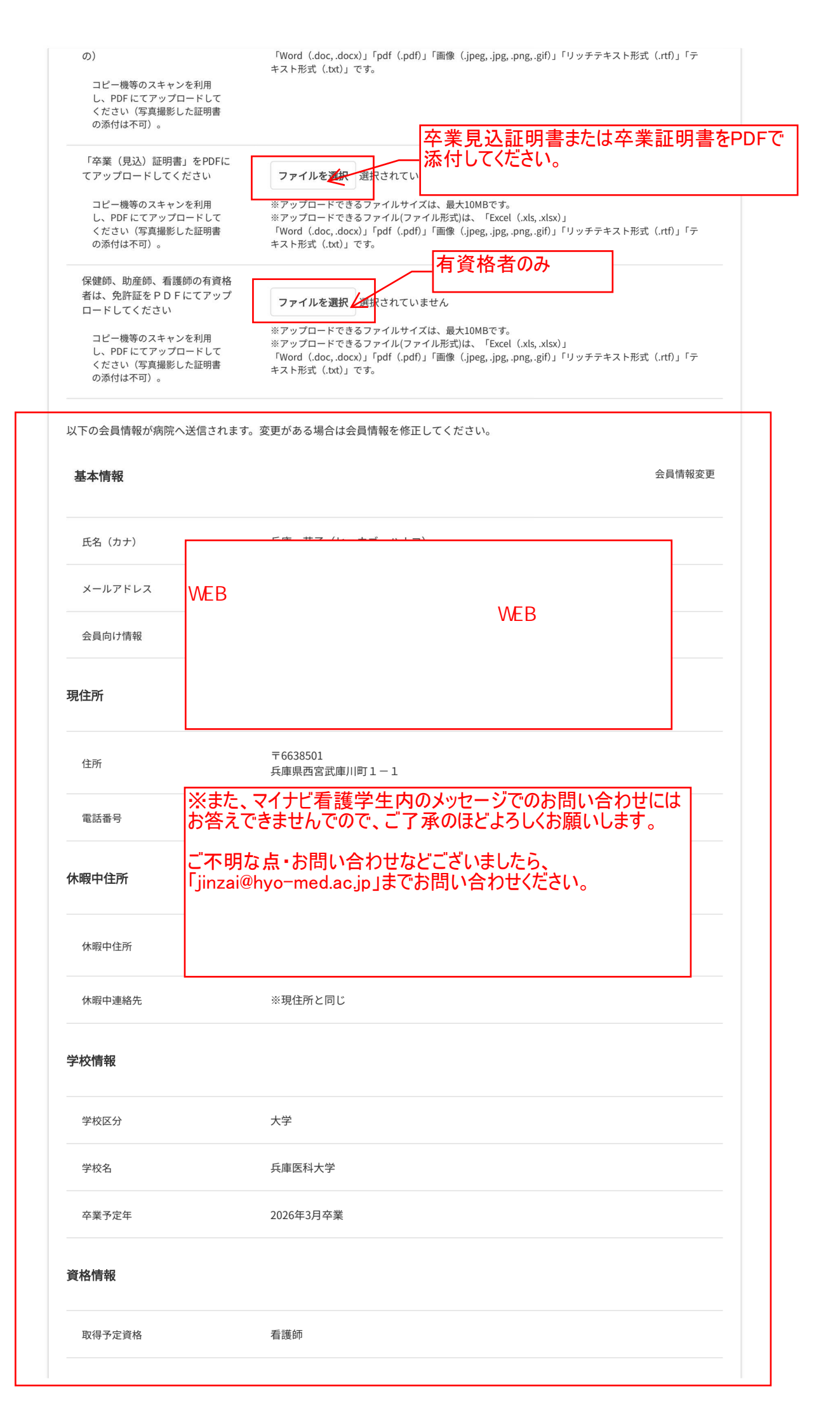

| 戻る | 一時保存する                                |                   | 確認画面へ                     |  |
|----|---------------------------------------|-------------------|---------------------------|--|
| ~- | ー時保存した場合は、まだ损<br>−ジを離れる場合は、マイページ>活動履歴 | 出が完了して<br>をからWEB提 | こおりません。<br>出物情報を提出してください。 |  |
|    |                                       |                   |                           |  |

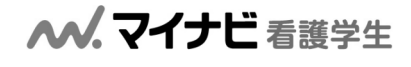

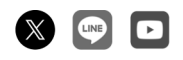

マイナビ看護学生は看護師・看護学生のための新卒向け就職情報サイトです。 病院の採用情報や説明会/見学会情報はもちろん、国家試験対策や病院実習などの看護師になるための役立つ情報も提供。 豊富な病院情報で、看護師・看護学生の就職活動をサポートします。

採用ご担当者様へ 学生用お問い合わせ 看護学生サポーター募集中 よくあるご質問 利用規約 個人情報保護方針

Copyright © Mynavi Corporation

会社概要 サービス一覧 事業所案内 社会的な取り組み 採用情報 グループ会

1082188